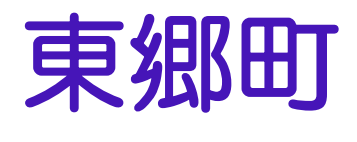

# あいち電子申請・届出システム 操作マニュアル (雷子署名あり)

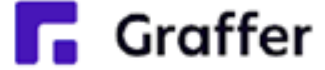

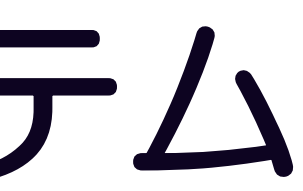

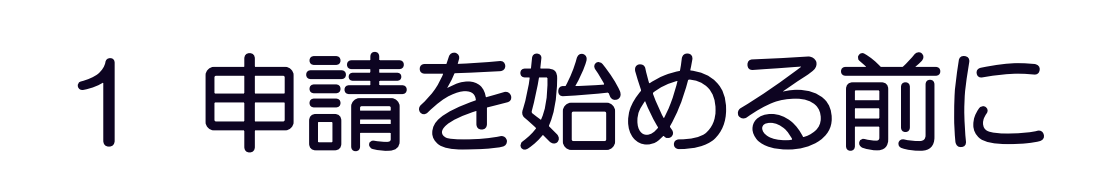

申請を始める前に、以下の3点をお手元にご用意ください。

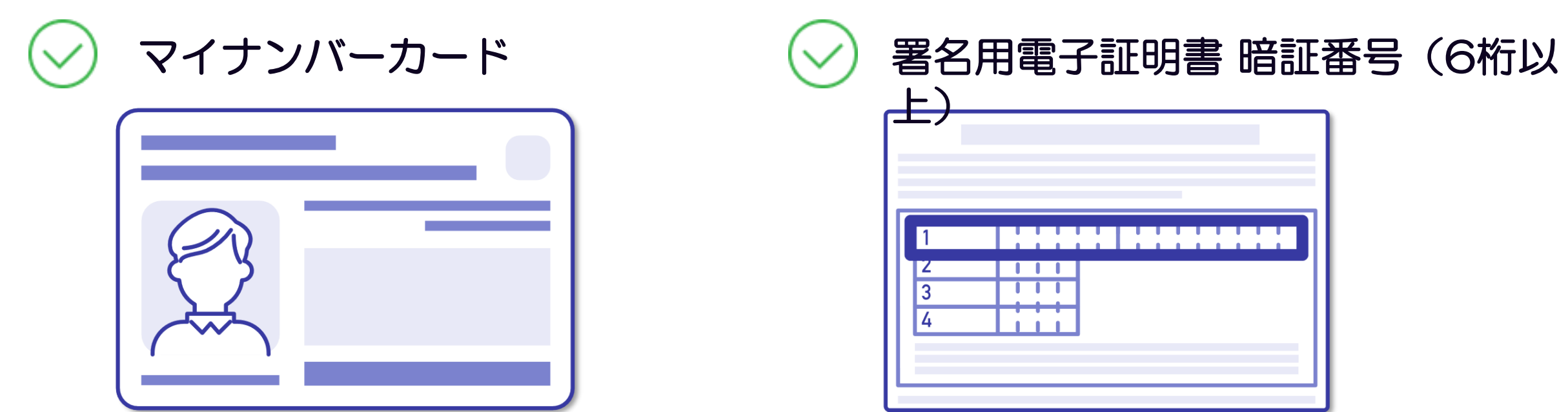

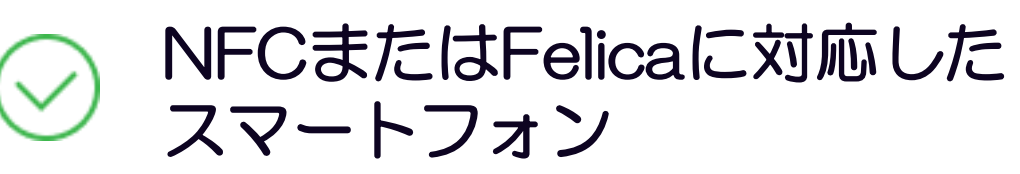

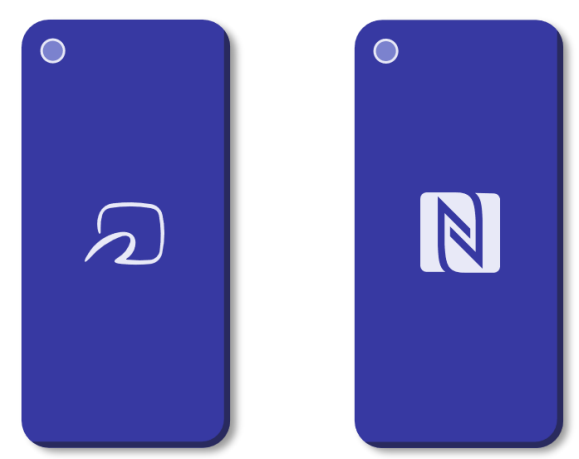

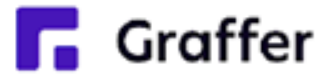

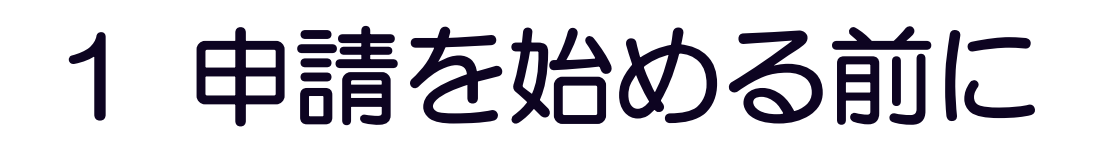

マイナンバーカードによる電子署名をする際に、スマートフォン用アプリ「Graffer電子署名 アプリ」を使用します。

#### 事前にダウンロードしてください。

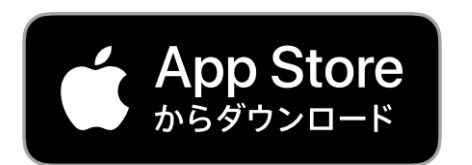

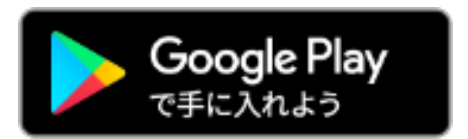

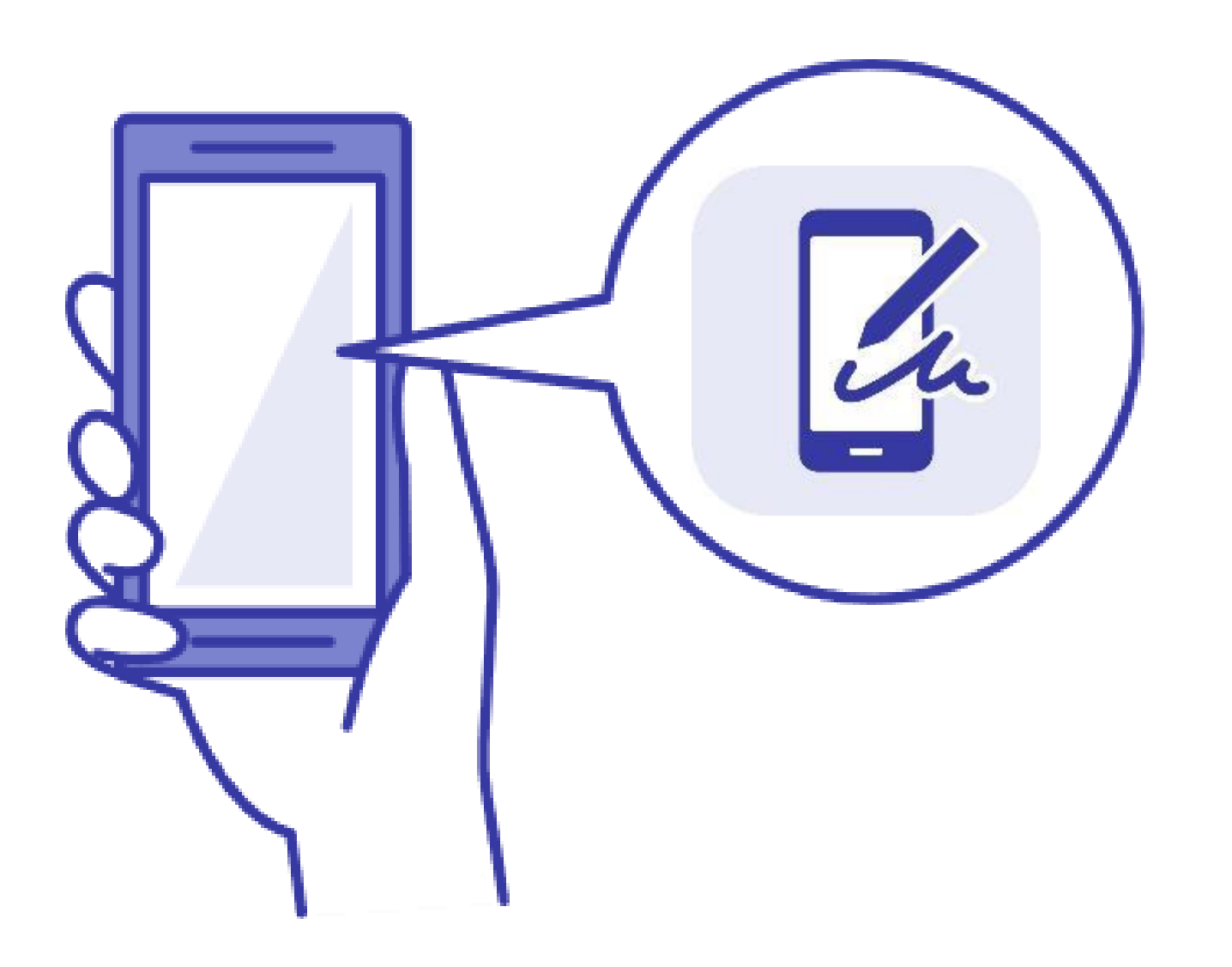

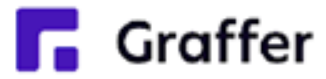

## 2 申請を開始する

準備ができましたら、アカウントの「新規登録」、既にアカウントをお持ちの方は「ログイ ン」、アカウント登録せずに利用する方は「ゲスト利用」を選択して進んでください。 ※新規登録を行ってからログインすることをおすすめします(ゲスト利用では、一時保存や 申請履歴の確認等を行うことが出来ません)。

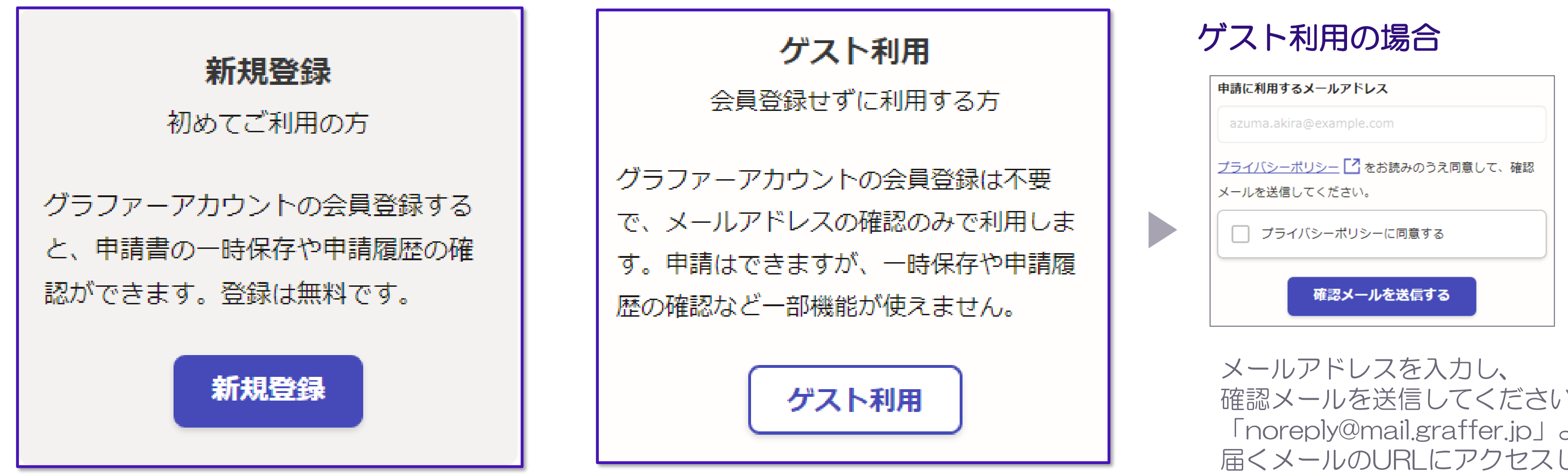

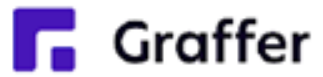

確認メールを送信してください。 「noreply@mail.graffer.jp」より 届くメールのURLにアクセスし、 申請にお進みください。

## 2 申請を開始する

#### アカウント登録方法は、下記の3つから選択できます。

- Google で登録 (1)
- ② LINE で登録
- ③ メールアドレスとパスワードで登録

#### Google • LINEで登録

Gmail や LINE のアカウントをお持ちの 方は、それらを使ってログインいただく ことが可能です。

### メールアドレスとパスワードで登録 メールアドレスと任意でパスワードを設定 いただく登録方法となります。

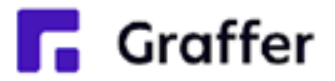

| Grafferアカウントの作成画面 |                                                                                                |  |  |
|-------------------|------------------------------------------------------------------------------------------------|--|--|
| Craffer<br>スマート申請 |                                                                                                |  |  |
|                   | 新規アカウント登録                                                                                      |  |  |
|                   | 外部サービスで登録                                                                                      |  |  |
| D                 | G Googleで登録                                                                                    |  |  |
| 2)                | CINEで登録                                                                                        |  |  |
|                   | <u>外部サービスでの登録とは?</u>                                                                           |  |  |
| 3)                | 情報を入力して登録     すべての項目を入力し、Grafferアカウント規約、プライバシーポリシーをお読みのうえ同意して、アカウント登録に進んでください。     姓 ●●● 名 ●●● |  |  |
|                   | パスワード ●3個<br>8文字以上50文字以内で入力してください、半角英数字と記号を使用可能です                                              |  |  |
|                   | Grafferアカウント規約<br>プライバシーポリシー<br>Grafferアカウント規約、プライバシーポリシーについて同意<br>して、アカウント登録します。              |  |  |

(2)

3

## 3 申請に必要な情報を入力する

| ○○○のオンライン申請                                                                 |                                 |
|-----------------------------------------------------------------------------|---------------------------------|
| 入力の状況<br>33%                                                                |                                 |
| 入力フォーム                                                                      | ログインまた                          |
| 申請者の情報                                                                      | 利用規約をご                          |
| <ul> <li>名前</li> <li>署名時にマイナンバーカードから自動入た</li> <li>▲須</li> <li>▲須</li> </ul> | 進みます。                           |
| 郵便番号 必須<br>ハイフンなしの半角7桁で入力してください                                             | <b>申請者の情報</b><br>申請に必要<br>なお、名前 |
| 署名時にマイナンバーカードから自動入た 生年月日(西暦)                                                | カードの情                           |

署名時にマイナンバーカードから自動入力 🗶

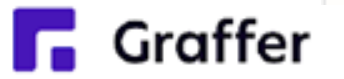

### グインまたはメール認証が済みましたら、 用規約をご確認いただき、申請内容の入力に

### 申請に必要な情報を入力してください。 なお、名前・住所・生年月日はマイナンバー カードの情報から自動入力されます。

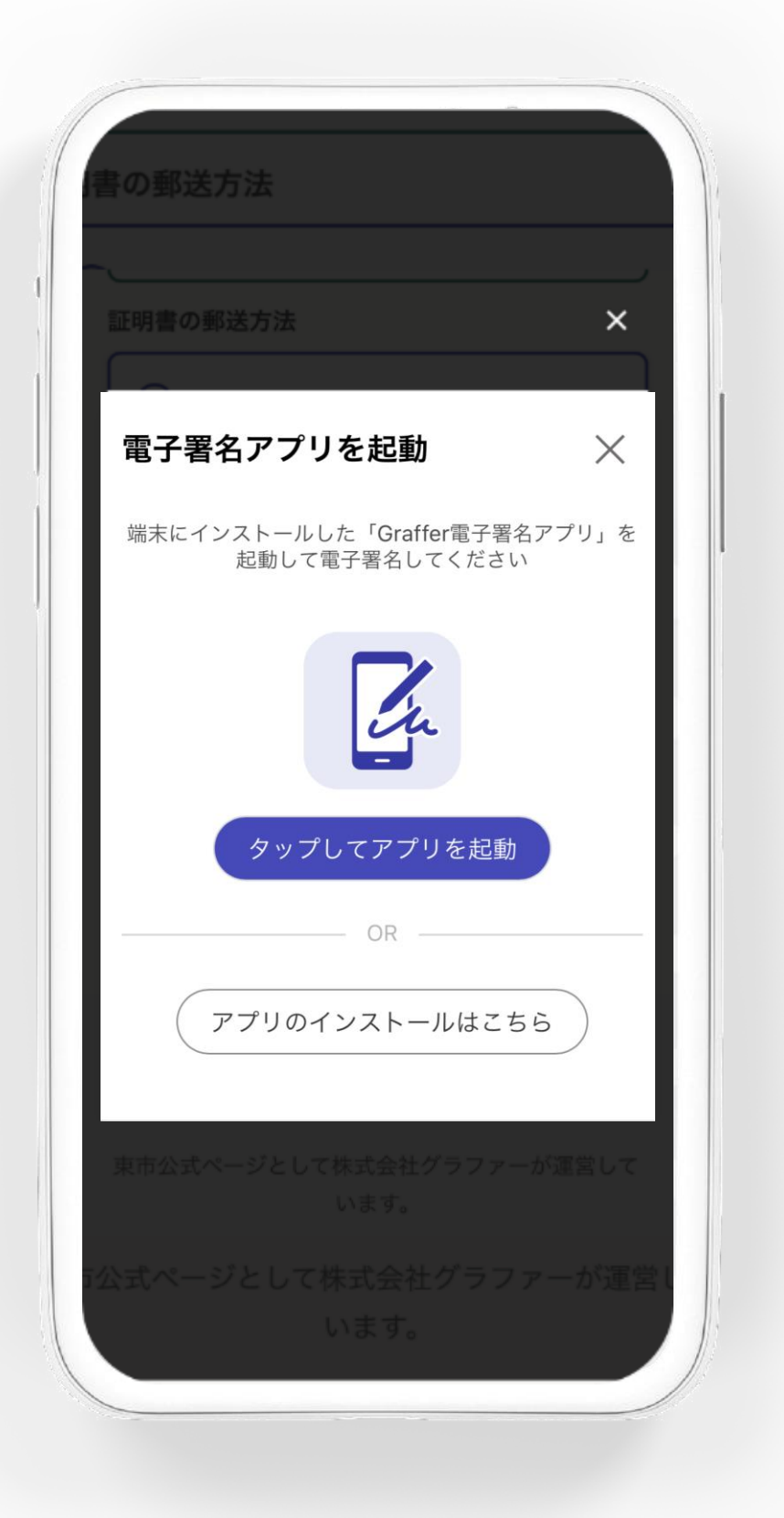

電子署名アプリを起動 「タップしてアプリを起動」を押してアプ リを起動してください。 アプリのインストールがまだの方は「アプ リのインストールはこちら」をタップし、 アプリのインストールを行ってください。

※PCで申請を行っている場合は、お手持ち のスマートフォンで電子署名アプリを起動 し、「パソコンまたはタブレットで申請」 から、PC画面上のQRコードを読み込んで ください。

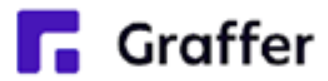

暗証番号を入力

#### 暗証番号を入力

マイナンバーカードの署名用電子証明書用の暗証番号を 入力してください。

英数混在(英語大文字)の6~16文字

暗証番号を表示

署名用電子証明書用暗証番号は、マイナンバーカードを 受け取ったときに、**市区町村の窓口で、自身が設定した** 6~16文字の英数字(英語大文字)です。忘れた場合、 市区町村の窓口で再設定できます。

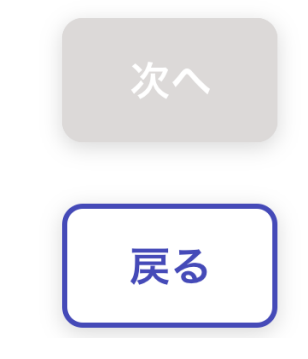

マイナンバーカードの交付時に設定した 英数字6文字以上16文字以下の暗証番号 を入力ください。

※5回間違えるとパスワードロックがかか ってしまい、当該電子証明書は利用できな くなってしまいますのでご注意ください。 スワード初期化申請をし、パスワードの再

ロックがかかってしまった場合は、発行を 受けた市区町村窓口(東郷町では住民課) にてパスワードのロック解除とともに、パ 設定を行ってください。

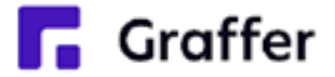

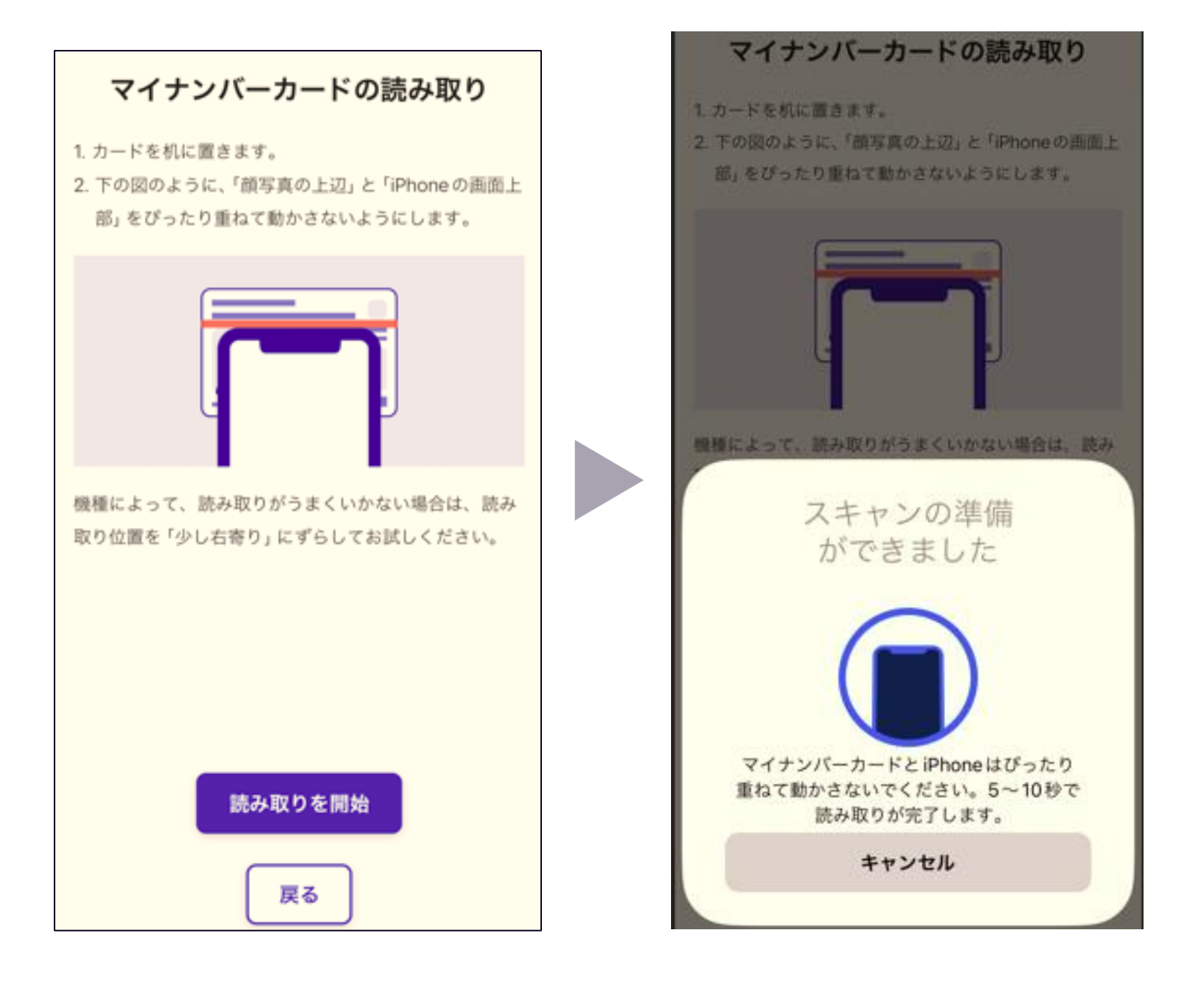

なお、スマートフォンによってマイナンバ ーカードに反応する箇所が違いますのでご 注意ください。既定の位置で読み取れない 場合は、例えばスマホの 🔎 や N のマークとマイナンバーのICチップとが重 なるようにして再度試してみてください。

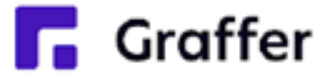

#### マイナンバーカードを読み取る

マイナンバーカードをスマートフォンにか ざし、「読み取り開始」を押してください。

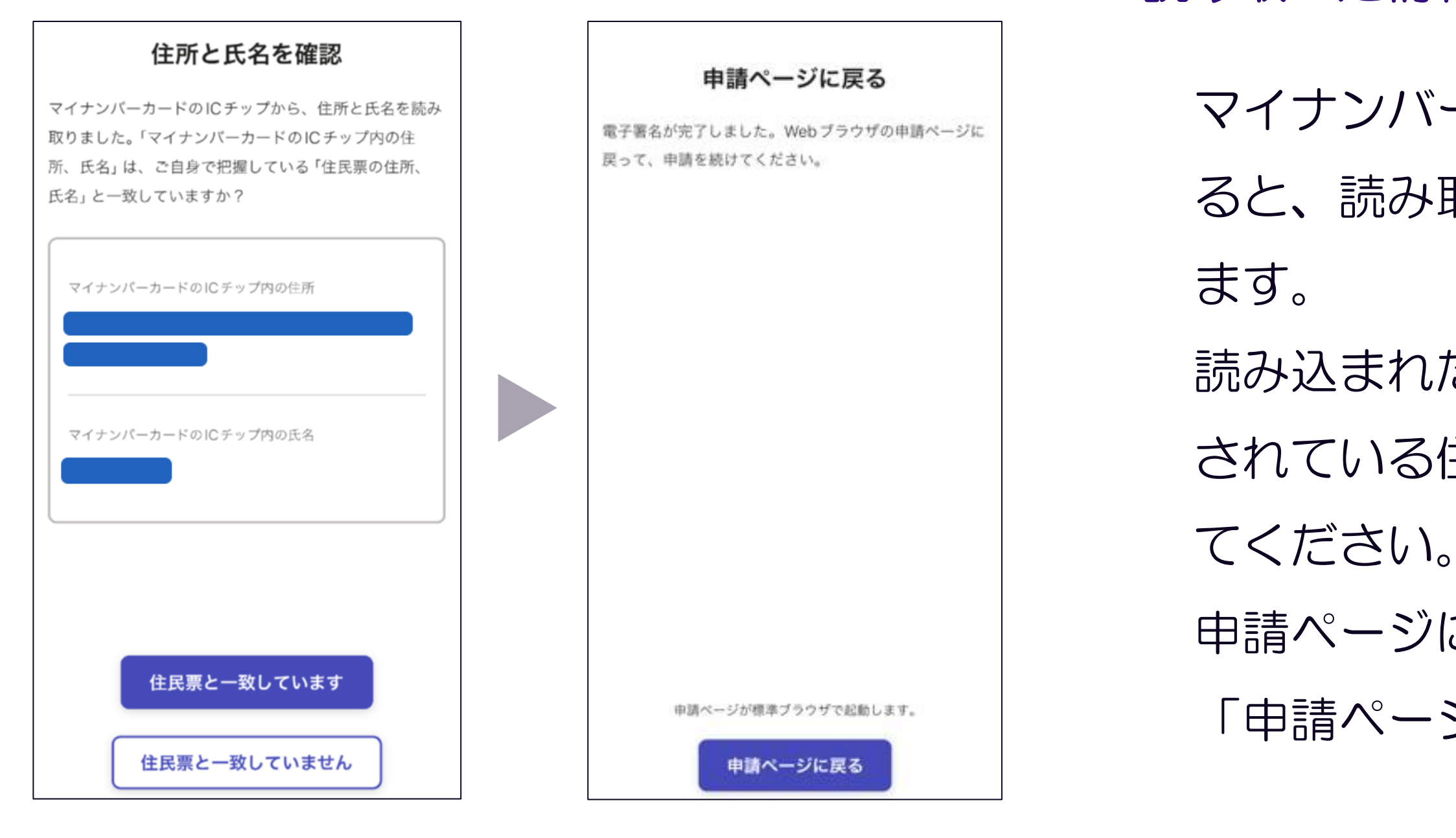

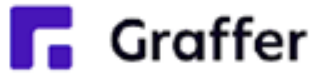

#### 読み取った情報の確認

マイナンバーカードの読み取りに成功すると、読み取った情報の確認画面になり

読み込まれた名前や住所がご自身で把握 されている住民票上のもの同じか確認し てください。

申請ページに戻る画面になりましたら、 「申請ページに戻る」を押してください。

## 5 申請内容の確認

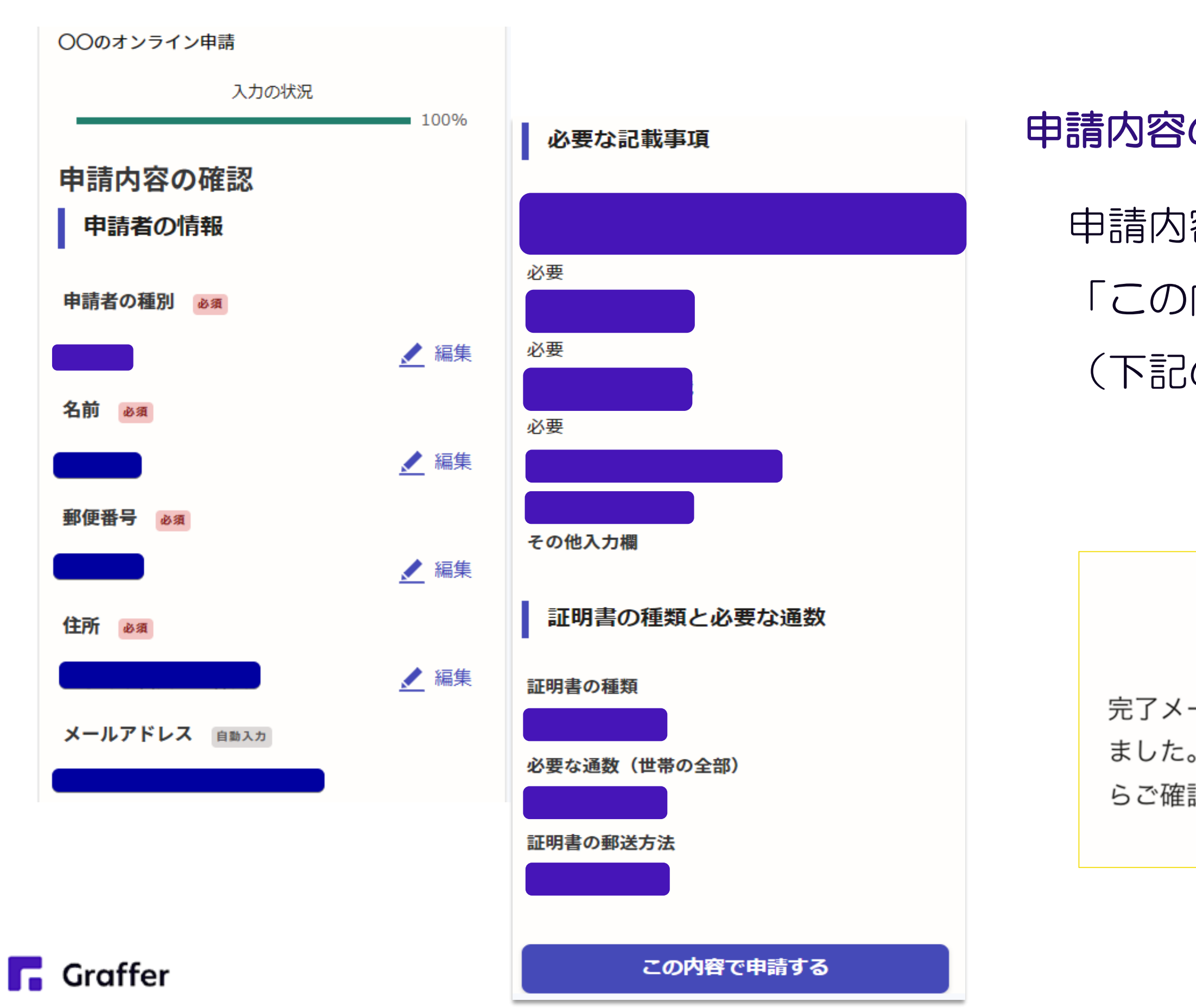

#### 申請内容の確認をして申請完了

### 申請内容の確認をして 「この内容で申請する」を押すと完了です。 (下記の画面が出ます)

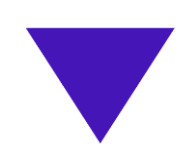

#### 申請が完了しました

完了メールを登録頂いたメールアドレスに送信し ました。また、申請内容は<u>こちら(申請詳細)</u>か らご確認いただけます。